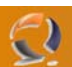

## INSTALLAZIONE E CONFIGURAZIONE SETTAGGI STANDARD WINDOWS 2003 SERVER STANDARD EDITION

Accendere il server in questione

Entrare nel BIOS (di solito bisogna premere il tasto DEL) e assicurarsi che il primo device di boot sia il CD-ROM, se i settaggi sono corretti uscire senza salvare altrimenti effettuare le opportune modifiche e salvare (di solito per salvare e uscire bisogna premere il tasto F10).

Riavviare il Server.

Aprire il lettore cd rom e inserire la copia di Windows 2003 Standard Edition da installare.

Per far partire l'installazione ci verrà chiesto di premere un qualsiasi tasto

•

## Premere INVIO

**!!!ATTENZIONE!!!** Se sono presenti all'interno del server dispositivi SCSI o RAID premere F6 nel momento in cui ci appare la seguente schermata

µindоыs Setup Press F6 if you need to install a third party SCSI or RAID driver...

Fig.1

| Windows Server 2003, Standard Edition Setup                                                                                                    |
|----------------------------------------------------------------------------------------------------|
| Welcome to Setur                                                                                                    |
| This nortion of the Setun program prenares Microsoft(R)                                                                                                    |
| Windows(R) to run on your computer.                                                                                                    |
| <ul> <li>To set up Windows now, press ENTER.</li> </ul>                                                                                                    |
| <ul> <li>To repair a Windows installation using</li> </ul>                                                                                                    |
| Recovery Console, press R.                                                                                                    |
| <ul> <li>To quit Setup without installing Windows, press F3.</li> </ul>                                                                                                    |
|                                                                                                    |
|                                                                                                    |
|                                                                                                    |
|                                                                                                    |
|                                                                                                    |
|                                                                                                    |
|                                                                                                    |
| ENTER=Continue R=Repair F3=Quit<br>Fig.2                                                                                                    |
| Premere INVIO                                                                                                    |
|                                                                                                    |
| Alla schermata successiva (Licensing Agreement) premere F8 (Figura 3)                                                                                                    |
| Alla schermata successiva (Licensing Agreement) premere F8 (Figura 3) Windows Licensing Agreement                                                                                                    |
| Alla schermata successiva (Licensing Agreement) premere F8 (Figura 3)           Windows         Licensing         Agreement                                                                                                    |
| Alla schermata successiva (Licensing Agreement) premere F8 (Figura 3)           Windows         Licensing         Agreement           END-USER         LICENSE         AGREEMENT         FOR           MICROSOFT         SOFTWARE         FOR         FOR                                                                                                    |
| Alla schermata successiva (Licensing Agreement) premere F8 (Figura 3)          Windows       Licensing       Agreement         END-USER       LICENSE       AGREEMENT       FOR         MICROSOFT       SOFTWARE       MICROSOFT       WINDOWS       SERVER       2003,       STANDARD       EDITION                                                                                                    |
| Alla schermata successiva (Licensing Agreement) premere F8 (Figura 3)          Windows Licensing Agreement         END-USER LICENSE AGREEMENT FOR         MICROSOFT SOFTWARE         MICROSOFT WINDOWS SERVER 2003, STANDARD EDITION         MICROSOFT WINDOWS SERVER 2003, ENTERPRISE EDITION                                                                                                    |
| Alla schermata successiva (Licensing Agreement) premere F8 (Figura 3)          Windows Licensing Agreement         END-USER LICENSE AGREEMENT FOR         MICROSOFT SOFTWARE         MICROSOFT WINDOWS SERVER 2003, STANDARD EDITION         MICROSOFT WINDOWS SERVER 2003, ENTERPRISE EDITION         PLEASE READ THIS END-USER         LICENSE AGREEMENT ("EULA") CAREFULLY.         BY                                                                                                    |
| Alla schermata successiva (Licensing Agreement) premere F8 (Figura 3)          Windows Licensing Agreement         END-USER LICENSE AGREEMENT FOR         MICROSOFT SOFTWARE         MICROSOFT WINDOWS SERVER 2003, STANDARD EDITION         MICROSOFT WINDOWS SERVER 2003, ENTERPRISE EDITION         PLEASE READ THIS END-USER         LICENSE AGREEMENT ("EULA") CAREFULLY. BY         INSTALLING OR USING THE SOFTWARE THAT         ACCOMPANIES THIS EULA ("SOFTWARE THAT         ACCOMPANIES THIS EULA (SOFTWARE THAT         ACCOMPANIES THIS EULA (SOFTWARE THAT                                                                                                    |
| Alla schermata successiva (Licensing Agreement) premere F8 (Figura 3)          Windows Licensing Agreement         END-USER LICENSE AGREEMENT FOR         MICROSOFT SOFTWARE         MICROSOFT WINDOWS SERVER 2003, STANDARD EDITION         MICROSOFT WINDOWS SERVER 2003, ENTERPRISE EDITION         PLEASE READ THIS END-USER         LICENSE AGREEMENT ("EULA") CAREFULLY. BY         INSTALLING OR USING THE SOFTWARE THAT         ACCOMPANIES THIS EULA ("SOFTWARE"), YOU AGREE         TO THE TERMS OF THIS EULA. IF YOU DO NOT         AGREE, DO NOT USE THE SOFTWARE AND, IF                                                                                                    |
| Alla schermata successiva (Licensing Agreement) premere F8 (Figura 3)           Windows Licensing Agreement           END-USER LICENSE AGREEMENT FOR<br>MICROSOFT SOFTWARE           MICROSOFT WINDOWS SERUER 2003, STANDARD EDITION<br>MICROSOFT WINDOWS SERUER 2003, ENTERPRISE EDITION           PLEASE READ THIS END-USER<br>LICENSE AGREEMENT ("EULA") CAREFULLY. BY<br>INSTALLING OR USING THE SOFTWARE THAT<br>ACCOMPANIES THIS EULA ("SOFTWARE THAT<br>ACCOMPANIES THIS EULA ("SOFTWARE THAT<br>ACCOMPANIES THIS EULA, IF YOU DO NOT<br>AGREE, DO NOT USE THE SOFTWARE AND, IF<br>APPLICABLE, RETURN IT TO THE PLACE OF<br>PURCHASE FOR A FULL REFUND.                                                                                                    |
| Alla schermata successiva (Licensing Agreement) premere F8 (Figura 3)<br><u>Windows Licensing Agreement</u><br>END-USER LICENSE AGREEMENT FOR<br>MICROSOFT SOFTWARE<br>MICROSOFT WINDOWS SERVER 2003, STANDARD EDITION<br>MICROSOFT WINDOWS SERVER 2003, ENTERPRISE EDITION<br>PLEASE READ THIS END-USER<br>LICENSE AGREEMENT ("EULA") CAREFULLY. BY<br>INSTALLING OR USING THE SOFTWARE THAT<br>ACCOMPANIES THIS EULA ("SOFTWARE"), YOU AGREE<br>TO THE TERMS OF THIS EULA. IF YOU DO NOT<br>AGREE, DO NOT USE THE SOFTWARE AND, IF<br>APPLICABLE, RETURN IT TO THE PLACE OF<br>PURCHASE FOR A FULL REFUND.<br>THIS SOFTWARE DOES NOT TRANSMIT ANY<br>PERSONALLY IDENTIFIABLE INFORMATION FROM YOUR                                                                                                    |
| Alla schermata successiva (Licensing Agreement) premere F8 (Figura 3)<br>Windows Licensing Agreement<br>END-USER LICENSE AGREEMENT FOR<br>MICROSOFT SOFTWARE<br>MICROSOFT WINDOWS SERUER 2003, STANDARD EDITION<br>MICROSOFT WINDOWS SERUER 2003, ENTERPRISE EDITION<br>PLEASE READ THIS END-USER<br>LICENSE AGREEMENT ("EULA") CAREFULLY. BY<br>INSTALLING OR USING THE SOFTWARE THAT<br>ACCOMPANIES THIS EULA ("SOFTWARE"), YOU AGREE<br>TO THE TERMS OF THIS EULA (SOFTWARE"), YOU AGREE<br>TO THE TERMS OF THIS EULA (SOFTWARE THAT<br>ACCOMPANIES THE SOFTWARE AND, IF<br>APPLICABLE, RETURN IT TO THE PLACE OF<br>PURCHASE FOR A FULL REFUND.<br>THIS SOFTWARE DOES NOT TRANSMIT ANY<br>PERSONALLY IDENTIFIABLE INFORMATION FROM YOUR<br>SERUER TO MICROSOFT COMPUTER SYSTEMS WITHOUT<br>YOUR CONSENT.                                                                                                    |
| Alla schermata successiva (Licensing Agreement) premere F8 (Figura 3)<br>Windows Licensing Agreement<br>END-USER LICENSE AGREEMENT FOR<br>MICROSOFT SOFTWARE<br>MICROSOFT WINDOWS SERUER 2003, STANDARD EDITION<br>MICROSOFT WINDOWS SERUER 2003, ENTERPRISE EDITION<br>PLEASE READ THIS END-USER<br>LICENSE AGREEMENT ("EULA") CAREFULLY. BY<br>INSTALLING OR USING THE SOFTWARE THAT<br>ACCOMPANIES THIS EULA ("SOFTWARE"), YOU AGREE<br>TO THE TERMS OF THIS EULA . IF YOU DO NOT<br>AGREE, DO NOT USE THE SOFTWARE AND, IF<br>APPLICABLE, RETURN IT TO THE PLACE OF<br>PURCHASE FOR A FULL REFUND.<br>THIS SOFTWARE DOES NOT TRANSMIT ANY<br>PERSONALLY IDENTIFIABLE INFORMATION FROM YOUR<br>SERUER TO MICROSOFT COMPUTER SYSTEMS WITHOUT<br>YOUR CONSENT.<br>1. GENERAL. This EULA is a legal agreement between you (either                                                                                                    |
| Alla schermata successiva (Licensing Agreement) premere F8 (Figura 3)<br>Windows Licensing Agreement<br>END-USER LICENSE AGREEMENT FOR<br>MICROSOFT SOFTWARE<br>MICROSOFT WINDOWS SERUER 2003. STANDARD EDITION<br>MICROSOFT WINDOWS SERUER 2003. ENTERPRISE EDITION<br>PLEASE READ THIS END-USER<br>LICENSE AGREEMENT ("EULA") CAREFULLY. BY<br>INSTALLING OR USING THE SOFTWARE THAT<br>ACCOMPANIES THIS EULA ("SOFTWARE"), YOU AGREE<br>TO THE TERMS OF THIS EULA . IF YOU DO NOT<br>AGREE, DO NOT USE THE SOFTWARE AND, IF<br>APPLICABLE, RETURN IT TO THE PLACE OF<br>PURCHASE FOR A FULL REFUND.<br>THIS SOFTWARE DOES NOT TRANSMIT ANY<br>PERSONALLY IDENTIFIABLE INFORMATION FROM YOUR<br>SERUER TO MICROSOFT COMPUTER SYSTEMS WITHOUT<br>YOUR CONSENT.<br>1. GENERAL. This EULA is a legal agreement between you (either<br>an individual or a single entity) and Microsoft Corporation<br>("Microsoft"). This EULA governs the Software, which                                                                                                    |
| Alla schermata successiva (Licensing Agreement) premere F8 (Figura 3)           Windows Licensing Agreement           END-USER LICENSE AGREEMENT FOR<br>MICROSOFT SOFTWARE           MICROSOFT WINDOWS SERVER 2003, STANDARD EDITION<br>MICROSOFT WINDOWS SERVER 2003, ENTERPRISE EDITION           PLEASE READ THIS END-USER<br>LICENSE AGREEMENT ("EULA") CAREFULLY. BY<br>INSTALLING OR USING THE SOFTWARE THAT<br>ACCOMPANIES THIS EULA ("SOFTWARE THAT<br>ACCOMPANIES THIS EULA (SOFTWARE THAT<br>ACCOMPANIES THIS EULA (SOFTWARE AND, IF<br>APPLICABLE, RETURN IT TO THE PLACE OF<br>PURCHASE FOR A FULL REFUND.           THIS SOFTWARE DOES NOT TRANSMIT ANY<br>PERSONALLY IDENTIFIABLE INFORMATION FROM YOUR<br>SERVER TO MICROSOFT COMPUTER SYSTEMS WITHOUT<br>YOUR CONSENT.           1. GENERAL. This EULA is a legal agreement between you (either<br>an individual or a single entity) and Microsoft Corporation<br>("Microsoft"). This EULA governs the Software, which<br>includes computer software (including online and electronic<br>documentation) and any associated media and printed                                                                                                    |
| Alla schermata successiva (Licensing Agreement) premere F8 (Figura 3)           Windows Licensing Agreement           END-USER LICENSE AGREEMENT FOR<br>MICROSOFT SOFTWARE           MICROSOFT WINDOWS SERUER 2003, STANDARD EDITION<br>MICROSOFT WINDOWS SERUER 2003, ENTERPRISE EDITION           PLEASE READ THIS END-USER<br>LICENSE AGREEMENT ("EULA") CAREFULLY. BY<br>INSTALLING OR USING THE SOFTWARE THAT<br>ACCOMPANIES THIS EULA. ("SOFTWARE"), YOU AGREE<br>TO THE TERMS OF THIS EULA. IF YOU DO NOT<br>AGREE, DO NOT USE THE SOFTWARE AND, IF<br>APPLICABLE, RETURN IT TO THE PLACE OF<br>PURCHASE FOR A FULL REFUND.           THIS SOFTWARE DOES NOT TRANSMIT ANY<br>PERSONALLY IDENTIFIABLE INFORMATION FROM YOUR<br>SERVER TO MICROSOFT COMPUTER SYSTEMS WITHOUT<br>YOUR CONSENT.           1. GENERAL. This EULA is a legal agreement between you (either<br>an individual or a single entity) and Microsoft Corporation<br>("Microsoft"). This EULA governs the Software, which<br>includes computer software (including online and electronic<br>documentation) and any associated media and printed<br>materials. This EULA applies to updates, supplements, add<br>-on components, and Internet-based services components of |

| F8=I agree | ESC=I de | o not agree | PAGE DOWN=Next Page |
|------------|----------|-------------|---------------------|
|            |          |             | Fig.3               |

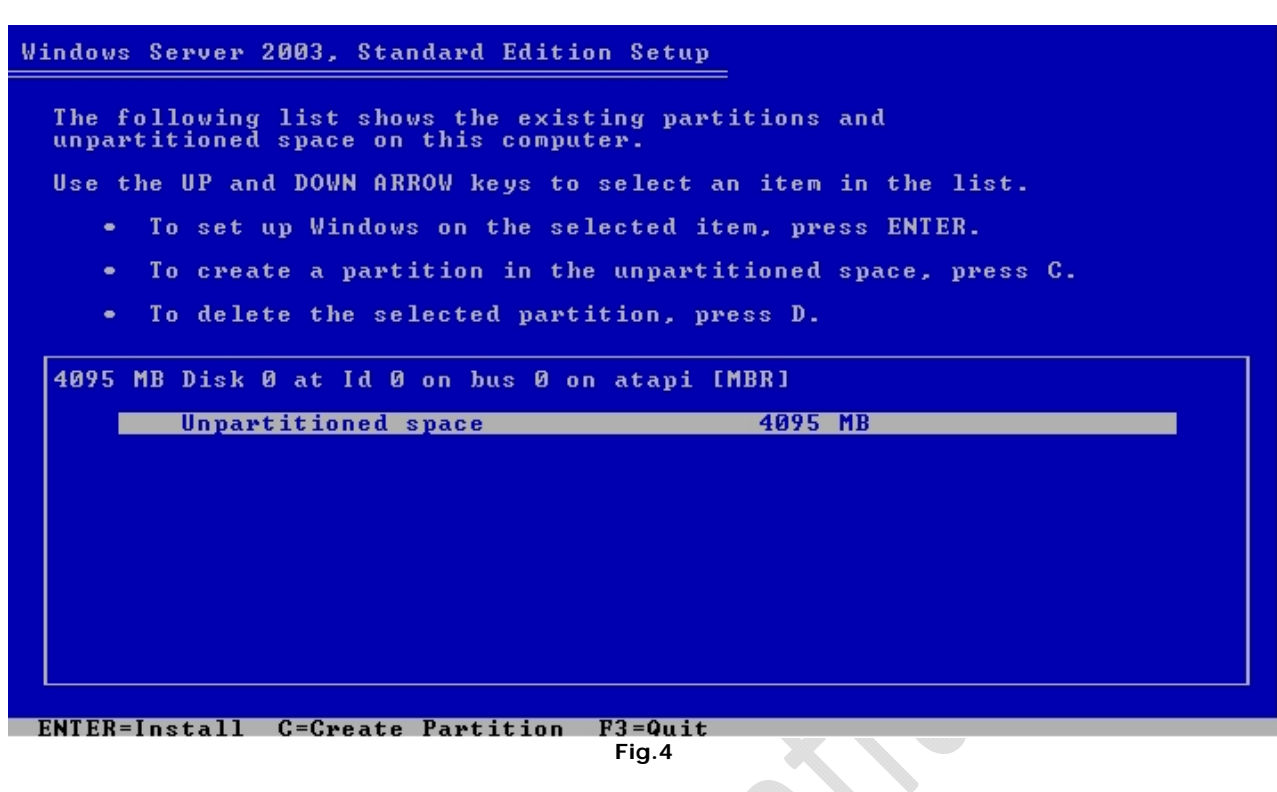

A questo punto arriviamo alla schermata (Windows Server 2003, Standard Edtion Setup) **!!!ATTNEZIONE!!!** Non premere **INVIO** altrimenti verrà creata un unità logica e non primaria. Premere il tasto "**C**" per creare una nuova partizione vedi Figura 5.

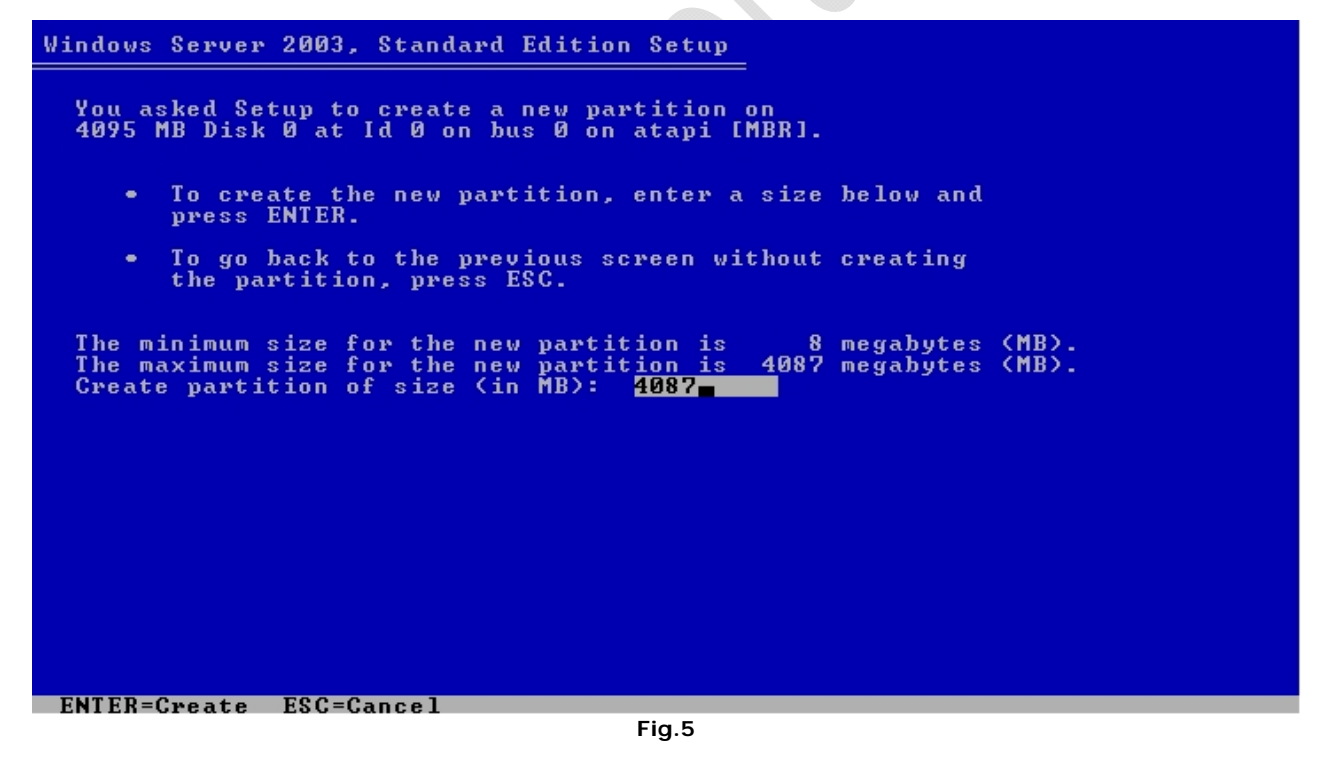

Creare un unica partizione di dimensioni pari alla dimensione totale dell'hard disk (lasciare la dimensione di default) Premere INVIO

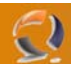

## Windows Server 2003, Standard Edition Setup

The following list shows the existing partitions and unpartitioned space on this computer.

Use the UP and DOWN ARROW keys to select an item in the list.

- To set up Windows on the selected item, press ENTER.
- To create a partition in the unpartitioned space, press C.
- To delete the selected partition, press D.

4095 MB Disk 0 at Id 0 on bus 0 on atapi [MBR]

| Unpartitioned space | 8 MB |
|---------------------|------|
|                     |      |
|                     |      |
|                     |      |
|                     |      |
|                     |      |
|                     |      |
|                     |      |
|                     |      |

ENTER=Install D=Delete Partition

Fig.6

Premere nuovamente INVIO

| Windows Server 2003, Standard Edition Setup                                                                                                    |
|----------------------------------------------------------------------------------------------------|
| The partition you selected is not formatted. Setup will now format the partition.                                                                                                    |
| Use the UP and DOWN ARROW keys to select the file system<br>you want, and then press ENTER.                                                                                                    |
| If you want to select a different partition for Windows, press ESC.                                                                                                    |
| Format the partition using the NTFS file system (Quick)<br>Format the partition using the FAT file system<br>Format the partition using the NTFS file system<br>Format the partition using the FAT file system |
| ENTER=Continue ESC=Cancel                                                                                                    |

Fig.7

Selezionare Format the partition using the NTFS file system (è selezionato di default) come in Figura 7

Premere INVIO

Ora verrà formattato il disco rigido (Figura 8)

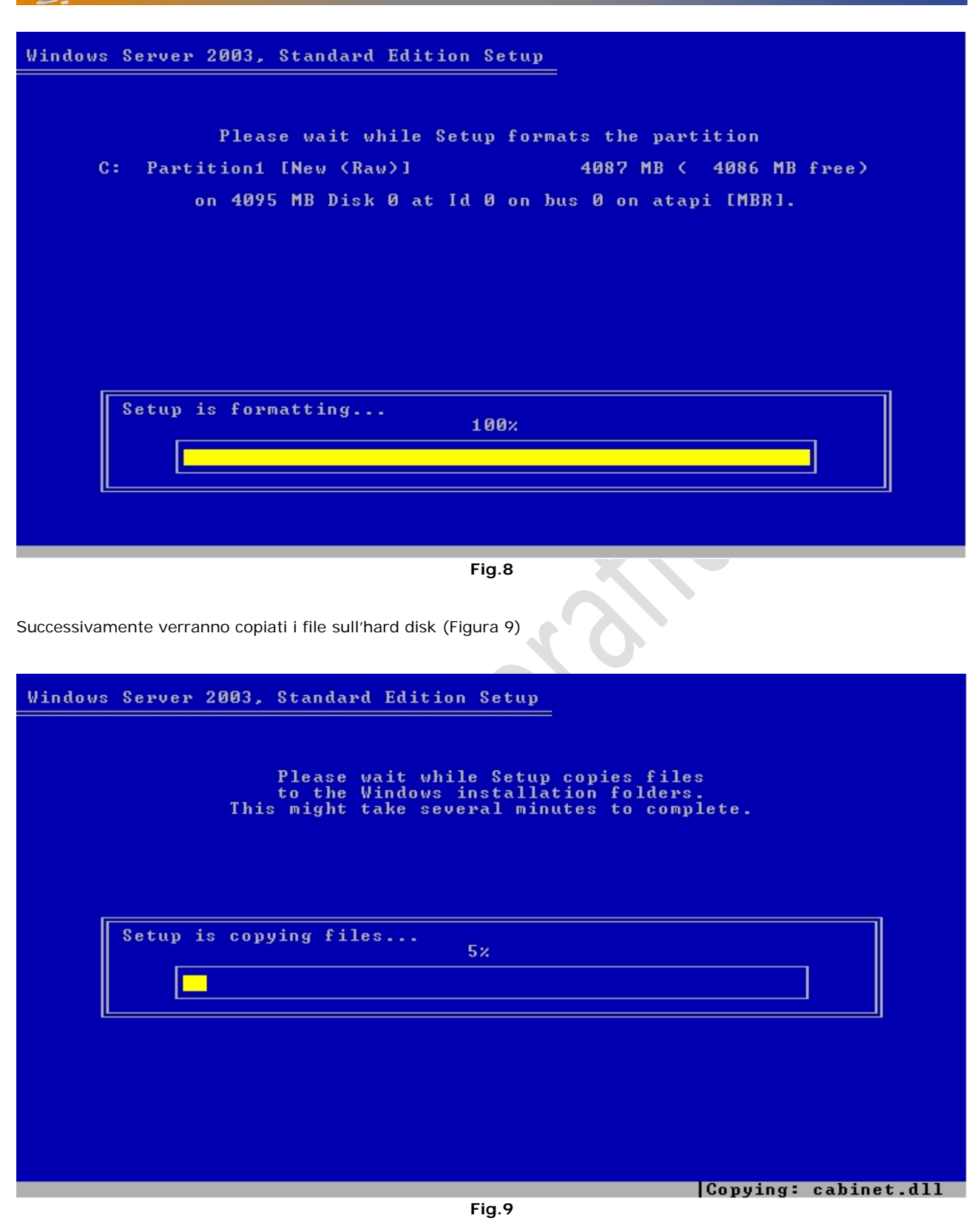

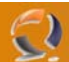

Finita la copia dei file apparirà la seguente schermata (Figura 10)

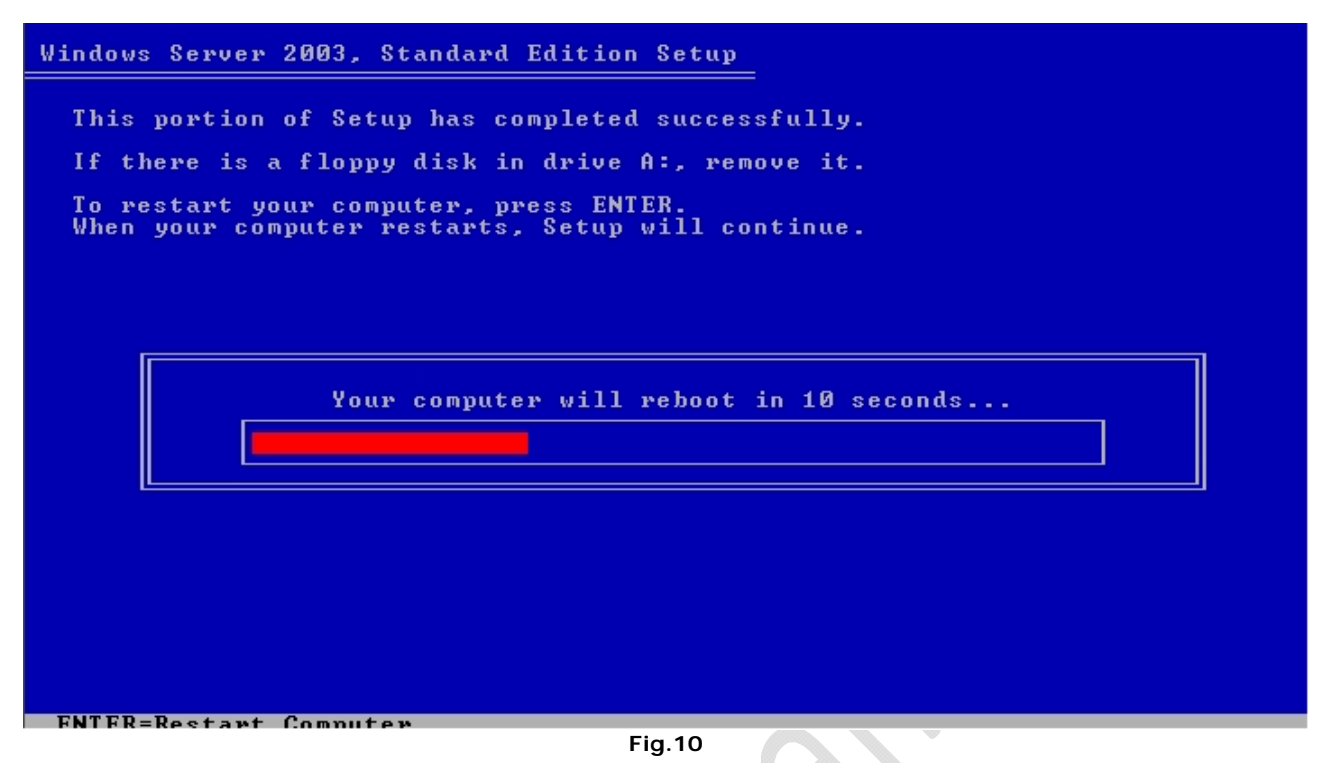

Premere INVIO per riavviare subito il server altrimenti attendere 15 secondi (Figura 10)

Al primo riavvio ci troviamo di fronte alla seguente schermata di installazione. (Figura 11)

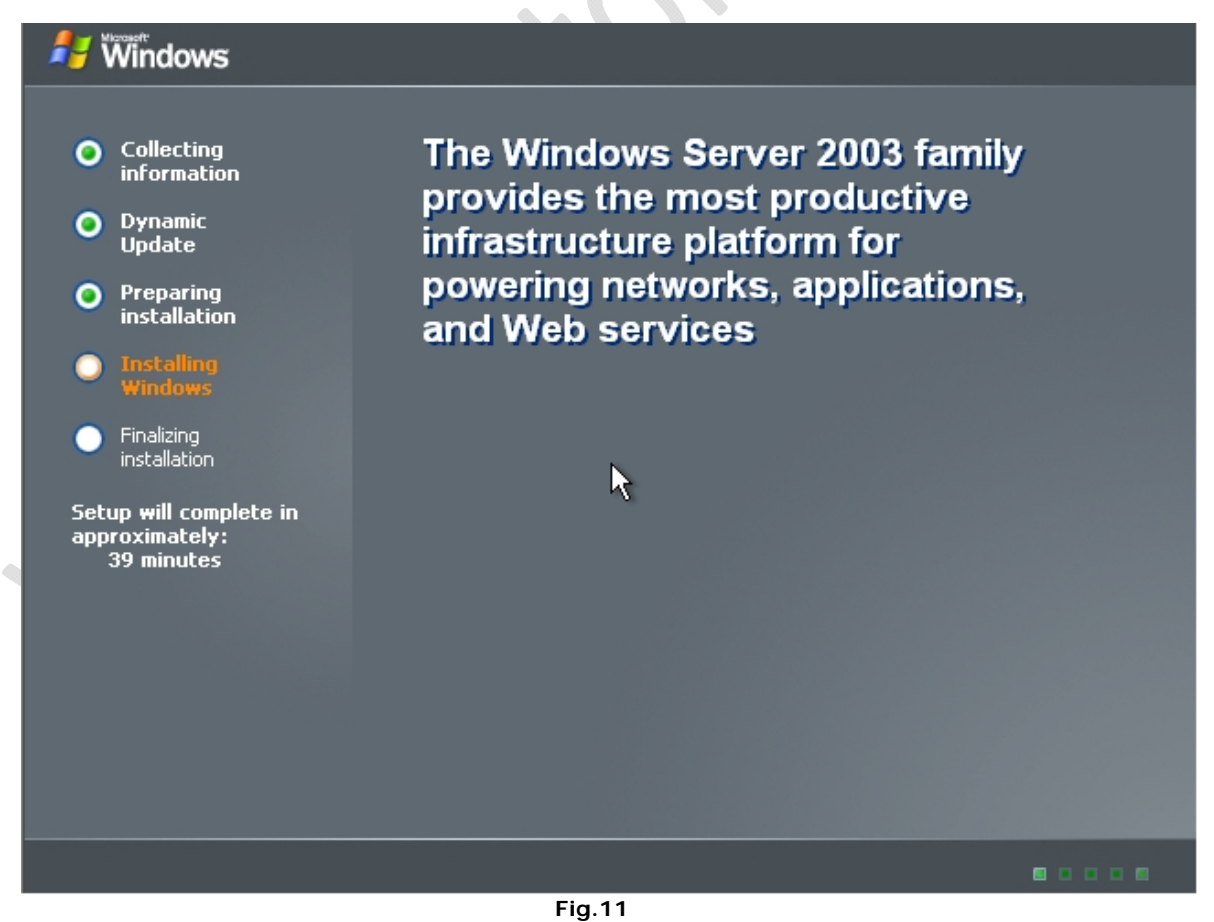

Dopo circa un minto ci apparirà la seguente schermata (Figura 12)

| Windows Setu                   | p 🔀                                                                                                    |
|--------------------------------|----------------------------------------------------------------------------------------------------|
| <b>Regional a</b><br>You car   | and Language Options<br>In customize Windows for different regions and languages.                                                                                                    |
|                                | Regional and Language Options allow you to change the way numbers, dates, currencies and the time are displayed. You can also add support for additional languages, and change your location setting.         The Standards and formats setting is set to English (United States), and the location is set to United States.         To change these settings, click Customize.         Text Input Languages allow you to enter text in many different languages, using a variety of input methods and devices.         Your default text input language and method is: US keyboard layout         To view or change your current configuration , click Details.         Quarters |
| Cliccare su <b>Customize</b>   | Fig.12                                                                                                    |
| Apparirà la seguente schermata | (Figura 13)                                                                                                    |
| Regio                          | nal and Language Options                                                                                                    |
|                                |                                                                                                    |

| Regional and Ean                                    | gaage ope                     | 10113                               |                   | <u> </u>   |  |
|-----------------------------------------------------|-------------------------------|-------------------------------------|-------------------|------------|--|
| Regional Options                                    | Languages                     | S Advanced                          |                   |            |  |
| ⊂Standards and<br>This option aff<br>dates, and tim | formats<br>ects how so<br>ie. | me programs fo                      | rmat nunders, cu  | urrencies, |  |
| Select an item                                      | to match its<br>hats:         | preferences, o                      | r click Customize | to choose  |  |
| Italian (Italy)                                     | Ttalian (Italy)               |                                     |                   |            |  |
| Samples                                             |                               |                                     |                   |            |  |
| Number:                                             | 123.456.7                     | 89,00                               |                   |            |  |
| Currency:                                           | € 123.456                     | .789,00                             |                   |            |  |
| Time:                                               | 10.31.10                      |                                     |                   |            |  |
| Short date:                                         | 08/03/200                     | 5                                   |                   |            |  |
| Long date:                                          | martedi 8 r                   | marzo 2005                          |                   |            |  |
|                                                     |                               |                                     |                   |            |  |
| Location                                            |                               |                                     |                   |            |  |
| <u>T</u> o help service<br>weather, sele            | es provide y<br>ct your pres  | ou with local info<br>ent location: | ormation, such as | news and   |  |
| Italy                                               |                               |                                     |                   | •          |  |
|                                                     |                               |                                     |                   |            |  |
|                                                     |                               |                                     |                   |            |  |
|                                                     |                               | ОК                                  | Cancel            | Apply      |  |

Fig.13

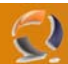

Selezionare Italy all'interno dei due campi e cliccare su Apply.

Andare nella sezione Languages (Figura 14) e cliccare su Details

 $\bigcirc$ 

| edional Ontions                        |                                                                |                       |
|----------------------------------------|----------------------------------------------------------------|-----------------------|
| egional options                        | Congooges [ Movanced ]                                         | 1                     |
| To view or char<br>text, click Deta    | ng input languages<br>Inge the languages and methods yo<br>Is. | ou can use to enter   |
|                                        |                                                                | Details               |
| -<br>                                  | nguage support                                                 |                       |
| Most languages select the appro        | are installed by default. To install opriate check box below.  | additional languages, |
| ☐ I <u>n</u> stall file:<br>(including | ; for complex script and right-to-le<br>Thai)                  | ft languages          |
| In <u>s</u> tall file:                 | for East Asian languages                                       |                       |
|                                        |                                                                |                       |
|                                        | ОК С                                                           | ancel <u>A</u> pply   |
| X                                      | Fig.14                                                         |                       |

| Text Services and Input Languages                                                                                                    | ? ×   |
|----------------------------------------------------------------------------------------------------|-------|
| Settings Advanced<br>Default input language<br>Select one of the installed input languages to use when you start your<br>computer.                        |       |
| Italian (Italy) - Italian                                                                                                    |       |
| Select the services that you want for each input language shown in the list. Use the Add and Remove buttons to modify this list.                          | J. K. |
| <ul> <li>Keyboard</li> <li>US</li> <li>Italian (Italy)</li> <li>Keyboard</li> <li>Italian</li> <li>Italian</li> <li>Bemove</li> <li>Properties</li> </ul> |       |
| Preferences<br>Language Bar Key Settings                                                                                                    |       |
| OK Cancel Apply<br>Fig.15                                                                                                    |       |

A questo punto dal menù a tendina selezionare Italian (Italy) – Italian e cliccare su Apply come in Figura 15.

Quindi cliccare su **OK**.

## Andare nella sezione Advanced

60

| Regional and Language Options                                                                                                    | t l |
|----------------------------------------------------------------------------------------------------|-----|
| Regional Options Languages Advanced                                                                                                    |     |
| Language for non-Unicode programs<br>This system setting enables non-Unicode programs to display menus<br>and dialogs in their native language. It does not affect Unicode<br>programs, but it does apply to all users of this computer.<br>Select a language to match the language version of the non-Unicode<br>programs you want to use:<br>Italian (Italy) |     |
| Code page conversion tables         I 10000 (MAC - Roman)         10001 (MAC - Japanese)         10002 (MAC - Traditional Chinese Big5)         10003 (MAC - Korean)         10004 (MAC - Arabic)         10005 (MAC - Hebrew)                                                                                                    | S.  |
|                                                                                                    |     |
| OK Cancel <u>Apply</u>                                                                                                    |     |

Fig.16

Dal menu a tendina selezionare Italian (Italy)

Cliccare su Apply e OK.

Alla seguente schermata (Figura 17) cliccare su Next

()

| Windows Setu                 | p 🔀                                                                                                    |  |
|------------------------------|----------------------------------------------------------------------------------------------------|--|
| <b>Regional a</b><br>You car | nd Language Options<br>in customize Windows for different regions and languages.                                                                                                    |  |
| 3                            | Regional and Language Options allow you to change the way numbers, dates,<br>currencies and the time are displayed. You can also add support for additional<br>languages, and change your location setting.<br>The Standards and formats setting is set to Italian (Italy), and the location is set<br>to Italy.<br>To change these settings, click Customize.<br>Text Input Languages allow you to enter text in many different languages, using<br>a variety of input methods and devices.<br>Your default text input language and method is: Italian keyboard layout |  |
|                              | To view or change your current configuration , click Details.                                                                                                    |  |
|                              | < <u>B</u> ack <u>Next</u> >                                                                                                    |  |
|                              | Fig.17                                                                                                    |  |

Successivamente inserire all'interno della schermata di Figura 19

Name: Inserire un nome

Organization: Inserire il nome dell'organizzazione

|                      | Window    | vs Setup                                                                                                    | X        |  |
|----------------------|-----------|----------------------------------------------------------------------------------------------------|----------|--|
|                      | Per       | <b>sonalize Your Software</b><br>Setup uses the information you provide about yourself to personalize your Windows<br>software.                                                      | ß        |  |
|                      |           | Type your full name and the name of your company or organization.                                                                                                    |          |  |
|                      |           | Name:                                                                                                    |          |  |
|                      |           | Organization:                                                                                                    | ] (      |  |
|                      |           |                                                                                                    |          |  |
|                      |           |                                                                                                    |          |  |
|                      |           |                                                                                                    |          |  |
|                      |           | < Back Next >                                                                                                    |          |  |
|                      |           | Fig.18                                                                                                    |          |  |
| Cliccare su <b>N</b> | ext       |                                                                                                    |          |  |
| Adesso bisog         | na inseri | ire il codice prodotto (Figura 20)                                                                                                    |          |  |
|                      | Window    | is Setup                                                                                                    | ×        |  |
|                      | You       | <b>ir Product Key</b><br>Your Product Key uniquely identifies your copy of Windows.                                                                                                  | <b>E</b> |  |
|                      | ß         | Please see your License Agreement Administrator or System Administrator to obtain yo<br>25-character Volume License product key. For more information see your product<br>packaging. | ur       |  |
|                      |           | Type the Volume License Product Key below:                                                                                                    |          |  |
| ~                    |           | Product Key:                                                                                                    |          |  |
|                      |           |                                                                                                    |          |  |
|                      |           | < <u>B</u> ack <u>N</u> ext>                                                                                                    |          |  |

Cliccare su Next

0

Fig.19

A questo punto bisogna scegliere l'utilizzo delle licenze

0

| Windows Setup                                                                                                    |  |
|----------------------------------------------------------------------------------------------------|--|
| Licensing Modes<br>Windows Server 2003 supports two licensing modes.                                                                                            |  |
| Select the licensing mode you want to use.                                                                                                    |  |
| C Per server. Number of concurrent connections:                                                                                                    |  |
| <ul> <li>Per Device or Per User.</li> <li>Each device or user must have its own Client Access License.</li> </ul>                                               |  |
| To avoid violation of the License Agreement, use Licensing (which is located in Administrative Tools) to record the number of Client Access Licenses purchased. |  |
|                                                                                                    |  |
| < Back Next >                                                                                                    |  |
| Fig.20                                                                                                    |  |

Selezionare Per Device or Per User e cliccare su Next

**\** 

| W     | indows Setu           | p 🔀                                                                                                    |   |
|-------|-----------------------|----------------------------------------------------------------------------------------------------|---|
|       | Computer N<br>You mus | Name and Administrator Password<br>st provide a name and an Administrator password for your computer.                                        |   |
|       |                       | Setup has suggested a name for your computer. If your computer is on a<br>network, your network administrator can tell you what name to use. |   |
|       |                       | Computer name: T01CLTN138                                                                                                    |   |
|       | <b>R</b>              | Setup creates a user account called Administrator. You use this account when you need full access to your computer.                          |   |
|       |                       | Type an Administrator password.                                                                                                    |   |
|       |                       | Administrator password:                                                                                                    | • |
|       |                       | Confirm password:                                                                                                    |   |
|       | R                     |                                                                                                    |   |
|       |                       | < Back Next >                                                                                                    |   |
|       |                       | Fig.21                                                                                                    |   |
|       | del server e l        | la password (Figura 22)                                                                                                    |   |
| gna : | settare la dat        | ta, l'ora e il Time Zone (Figura 23)                                                                                                    |   |
|       | Windows Setu          | qu qu                                                                                                    |   |
|       | Date and<br>Set the   | Time Settings<br>e correct date and time for your Windows computer.                                                                          |   |

Inserire il no Cliccare su N Adesso bisog

0

|   | Date and Time Settings<br>Set the correct date and time for your Windows computer.                                                                                                    |
|---|----------------------------------------------------------------------------------------------------|
|   | Date & Time<br>Tuesday , March 08, 2005 🔽 10:56:00 🚆                                                                                                    |
| 1 | Time Zone         Image: Start Structure         Image: Start Structure     < |
|   | < Back Next >                                                                                                    |
|   | Fig.22                                                                                                    |

Come Time Zone inserire (GMT+01:00) Amsterdam, Berlin, Bern, Rome, Stockholm, Vienna Cliccare su Next

Ora continuerà l'installazione del sistema operativo e nel punto contrassegnato dalla freccia si può vedere approssimativamente il tempo che manca alla fine dell'installazione.

-2)

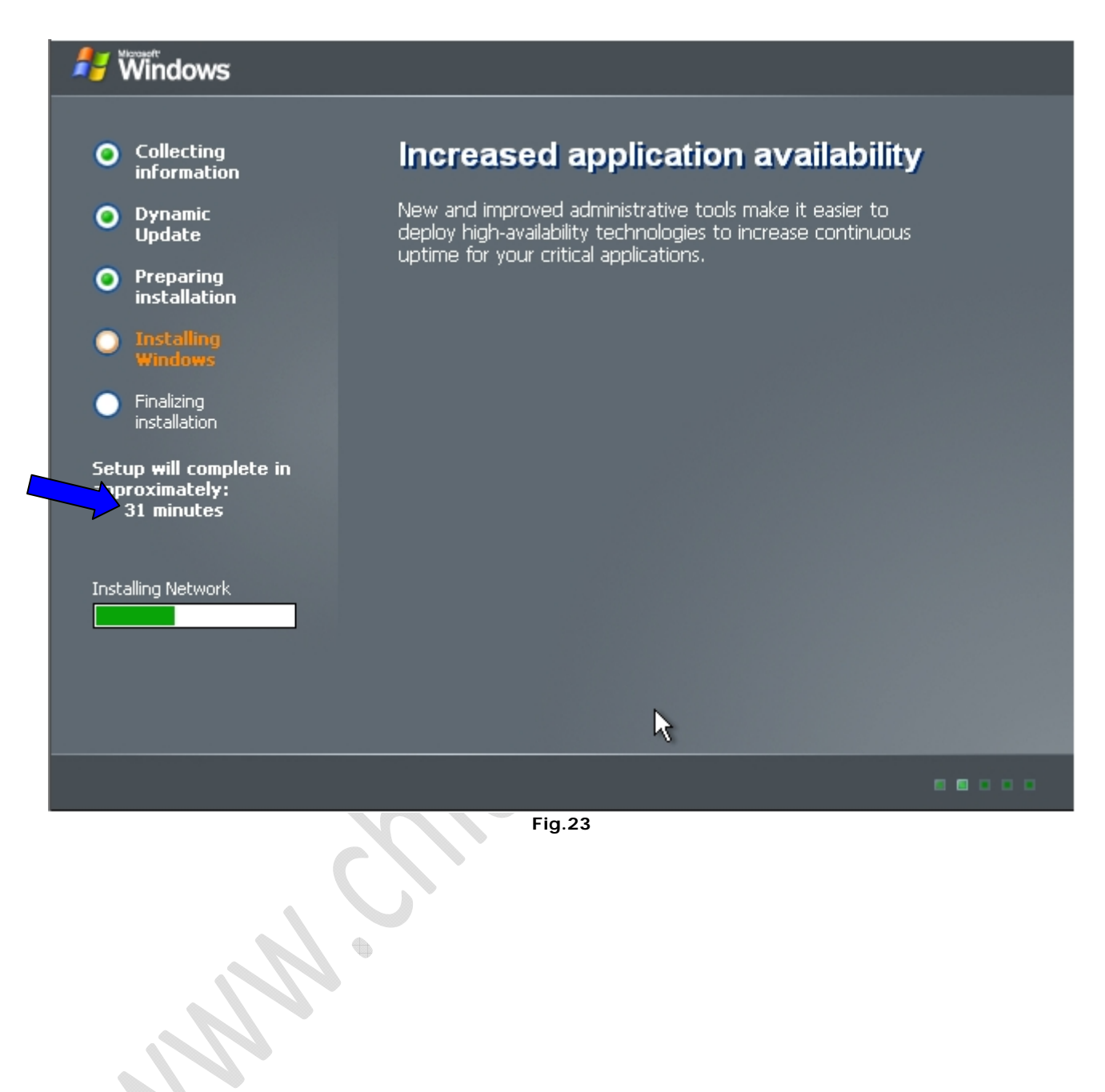

Ad un certo punto apparirà la seguente schermata

0

|                                  | Windows Setup                                                                                                    |  |
|----------------------------------|----------------------------------------------------------------------------------------------------|--|
|                                  | Networking Settings           Installing network software allows you to connect to other computers, networks, and the Internet.                                                                                                    |  |
|                                  | <ul> <li>Choose whether to use typical or custom settings:</li> <li>Typical settings</li> <li>Creates network connections using the Client for Microsoft Networks, File and Print Sharing for Microsoft Networks, and the TCP/IP transport protocol with automatic addressing.</li> <li>Custom settings         Allows you to manually configure networking components.</li> </ul> |  |
|                                  | k<br>₽                                                                                                    |  |
|                                  | < <u>B</u> ack <u>N</u> ext >                                                                                                    |  |
| Selezionare Ty<br>Cliccare su Ne | ypical Setting (selezionato di default) (Figura 25)<br>ext                                                                                                    |  |
|                                  | Windows Setup                                                                                                    |  |
|                                  | Workgroup or Computer Domain<br>A workgroup is a collection of computers that have the same workgroup name. A<br>domain is a collection of computers defined by a network administrator.                                                                                                    |  |
|                                  | Do you want this computer to be a member of a domain?<br>(You may need to obtain this information from your network administrator.)<br>No, this computer is not on a network, or is on a network without a domain.<br>Make this computer a member of the following workgroup:                                                                                                    |  |
|                                  | JWURKGHUUP<br>N                                                                                                    |  |
|                                  |                                                                                                    |  |

| <ul> <li>No, this computer is not on a network, or is on a network without a domain.</li> <li>Make this computer a member of the following workgroup:</li> </ul> |
|----------------------------------------------------------------------------------------------------|
| WORKGROUP                                                                                                    |
| Yes, make this computer a member of the following domain:                                                                                                    |
|                                                                                                    |
|                                                                                                    |
|                                                                                                    |
| < Back Next >                                                                                                    |

Lasciare tutto invariato e cliccare su  $\ensuremath{\textbf{Next}}$ 

Fig.25

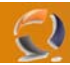

Attendere fino alla fine dell'installazione a questo punto il sistema verrà riavviato e arriveremo alla seguente schermata (Figura 27)

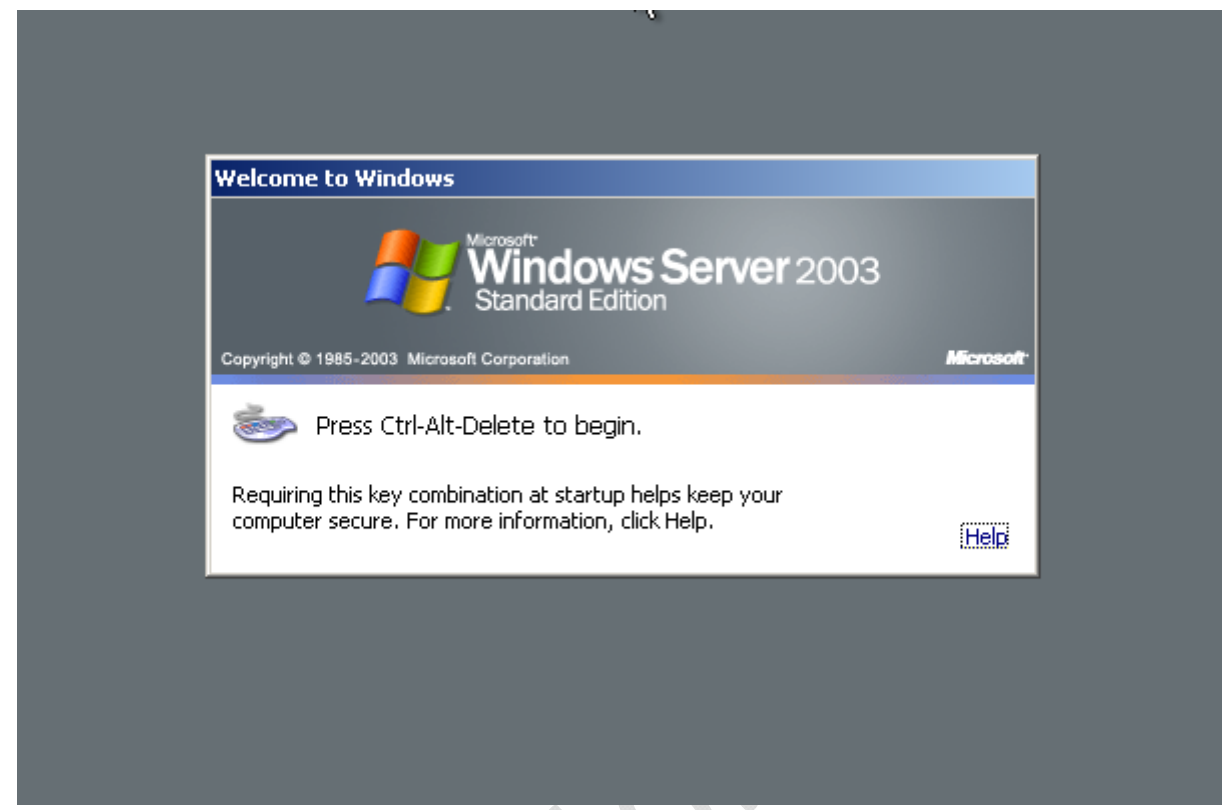

Fig.26

Clicccare contemporaneamente **CRTL-ALT-DEL** 

| Copyright © 1985-2003 Microsoft Corporation Microsoft |
|-------------------------------------------------------|
|                                                       |
| Password:                                             |
| OK Cancel Options >>                                  |

Fig.27

Inserire all'interno della seguente maschera (Figura 28) User Name e Password e cliccare su OK.

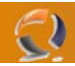

Al primo avvio della macchina si aprirà automaticamente la pagina Manage Your Server (wizard di configurazione dei servizi di windows 2003).

Andare in fondo alla pagina spuntare Don't display this page at logon e chiudere il wizard, in questo modo ogni volta che riavviamo non ci apparirà più (Figura 29)

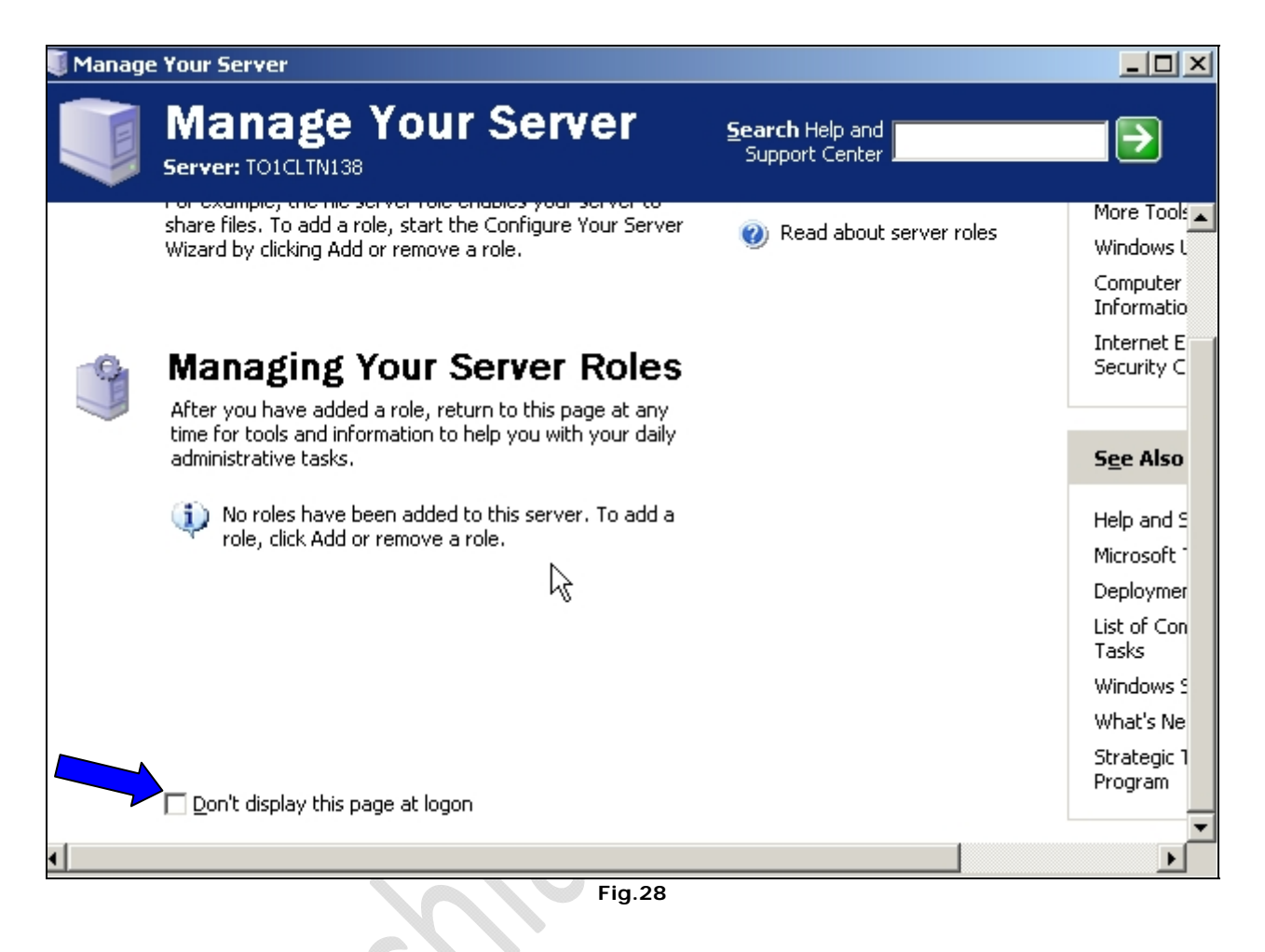

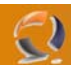

Ora settiamo la risoluzione dello schermo. (Figura 30)

Clicchiamo di destro sul desktop e selezioniamo Properties, quindi Setting.

| Display Properties                                           | 1  |
|--------------------------------------------------------------|----|
| Themes Desktop Screen Saver Appearance Settings              |    |
|                                                              | 2. |
| Display:<br>Default Monitor on Standard VGA Graphics Adapter |    |
| Screen resolution Less 1024 by 768 pixels                    |    |
| <u>I</u> roubleshoot Ad <u>v</u> anced                       |    |
| OK Cancel <u>Apply</u>                                       |    |
| Fig.29                                                       |    |

Impostiamo la risoluzione dello schermo a 1024 by 768 pixels, clicchiamo su Apply quindi su OK.

Adesso portiamo l'icona Administrative Tools sul desktop per fare ciò apriamo la cartella C:\Documents and Settings\All Users\Desktop poi clicchiamo su Start e selezioniamo col tasto destro l'icona Administrative Tools e Spostiamola (facendo Drag & Drop) all'interno della cartella aperta in precedenza e selezioniamo Create Shortcuts Here.

Ora chiudiamo la cartella e possiamo notare che sul nostro desktop e comparsa l'icona degli Strumenti di amministrazione.

Poi creiamo all'interno della root due cartelle Temporary e Scripts.

()

Adesso disattiviamo gli Aggiornamenti Automatici. Clicchiamo su **Start**, **Control Panel**, **System**. Andiamo nella sezione **Automatic Updates** (Figura 31) e spuntiamo **Keep my computer up to date.....** 

|                                                                 |                                                           |                         | 1 |
|-----------------------------------------------------------------|-----------------------------------------------------------|-------------------------|---|
| General                                                         | Computer Name                                             | Hardware                |   |
| Advanced                                                        | Automatic Updates                                         | Remote                  |   |
| Windows ca<br>directly to yo                                    | an find the updates you need and do<br>our computer.      | eliver them             |   |
| Keep my compute                                                 | r up to date. With this setting enable                    | ed, Windows             |   |
| any other updates                                               | nay be automatically updated prior t                      | o applying              |   |
| Learn more shout aut                                            | ana tia malatina                                          |                         |   |
| Curi                                                            | omatic updating                                           |                         |   |
| Settings                                                        |                                                           |                         |   |
| C Notify me before installing                                   | e downloading any updates and not<br>them on mu computer. | ify me again            |   |
| borore mataling                                                 | where on the computer                                     |                         |   |
| • $\underline{\underline{D}}$ ownload the unit ready to be inst | ipdates automatically and notify me<br>alled              | when they are           |   |
| - Automaticallu d                                               | ownload the updates, and install the                      | m on the                |   |
| schedule that I                                                 | specify                                                   |                         |   |
| Every day                                                       | ▼ at 3:00 AM ▼                                            | [                       |   |
| 1                                                               |                                                           |                         |   |
|                                                                 | cheduled installing                                       |                         |   |
| Learn more about <u>s</u>                                       |                                                           |                         |   |
| Learn more about <u>s</u>                                       |                                                           |                         |   |
| Learn more about <u>s</u>                                       | D                                                         | eclined Updates         |   |
| Learn more about <u>s</u>                                       | D                                                         | <u>e</u> clined Updates |   |

Quindi clicchiamo su OK.

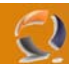

Adesso verfichiamo che tutti i componenti presenti all'interno del server abbiamo i driver giusti. Clicchiamo su Start Control Panel System

Clicchiamo su **Start**, **Control Panel System**. Andiamo nella sezione Hardware e clicchiamo su Device Manager come in Figura 32.

| em Properties                                 |                                                                                  | ? ×                                |     |
|-----------------------------------------------|----------------------------------------------------------------------------------|------------------------------------|-----|
| Advanced                                      | Automatic Updates                                                                | Remote                             |     |
| General                                       | Computer Name                                                                    | Hardware                           |     |
| Add Hardware Wizard<br>The Add Har            | dware Wizard helps you install I                                                 | hardware.                          | • > |
|                                               | Add <u>H</u> ar                                                                  | rdware Wizard                      |     |
| Device Manager                                |                                                                                  |                                    |     |
| The Device I<br>on your comp<br>properties of | Manager lists all the hardware d<br>outer. Use the Device Manager<br>any device. | levices installed<br>to change the |     |
| Driver                                        | Signing <u>D</u> evic                                                            | e Manager                          |     |
| Hardware Profiles                             |                                                                                  |                                    |     |
| Hardware pro<br>different hard                | ofiles provide a way for you to s<br>Iware configurations.                       | et up and store                    |     |
|                                               | Hardv                                                                            | vare <u>P</u> rofiles              |     |
|                                               |                                                                                  |                                    |     |
|                                               | OK Ca                                                                            | ncel <u>Apply</u>                  |     |
| 5                                             | Fig.31                                                                           |                                    |     |
| CN                                            |                                                                                  |                                    |     |

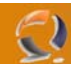

Quindi ci apparirà la seguente finestra con tutti i device (Figura 33)

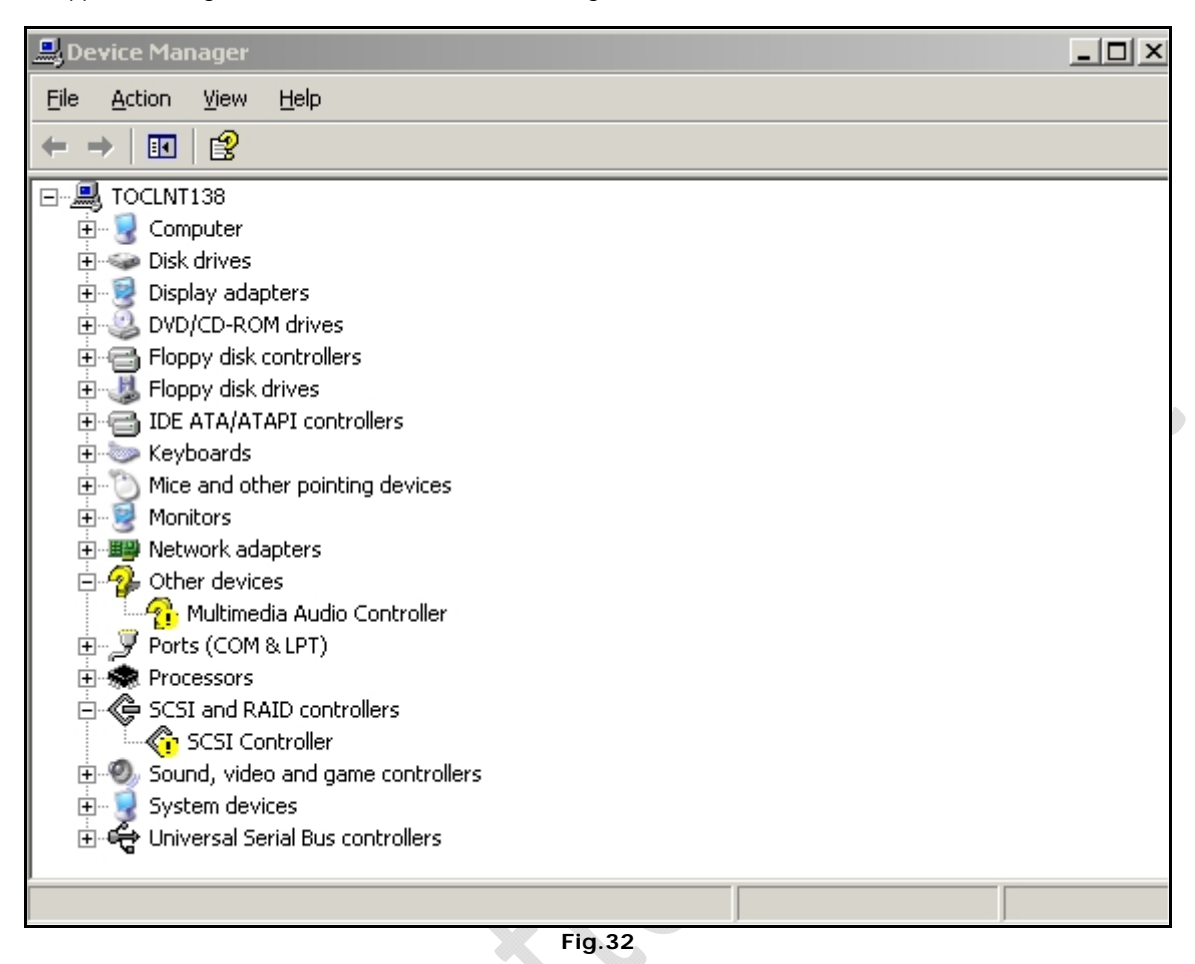

All'interno di questa schermata ci saranno device contrasseganti da un punto interrogativo questo vuol dire che sono senza driver quindi bisogna aggiornarli.

**!!!ATTENZIONE!!!** Per quanto riguarda la scheda audio bisogna disabilitarla. Per fare ciò basta cliccare di destro sul device e selezionare Disable. Adesso in corrisponedenza del device c'è sempre il punto interrogativo ma con una X di colore rosso sopra, questo vuol dire che anche se è installato il driver corretto la periferica non funzionerà.

Per quanto riguarda gli altri device bisogna trovare il driver adatto e conforme alle specifiche di Windows 2003 Server. Adesso possiamo andare incontro a due procedure di installazione :

- la prima, più semplice, l'applichiamo quando il driver è un eseguibile (.EXE). Basta quindi lanciare il file e seguire la procedura di installazione.
- La seconda è un pò più laboriosa ma e la più condigliata per fare un installazione pulita.

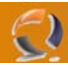

Rifacendoci alla Figura 33 selezionare il device del quale vogliamo installare i driver e cliccando col tasto destro selezioniamo Update Driver ci apparairà la schermata come in Figura 34.

| Hardware Update Wizard |                                                                              |   |
|------------------------|------------------------------------------------------------------------------|---|
|                        | Welcome to the Hardware Update<br>Wizard                                     |   |
|                        | This wizard helps you install software for:                                  |   |
|                        | SCSI Controller                                                              |   |
|                        | If your hardware came with an installation CD or floppy disk, insert it now. |   |
|                        | What do you want the wizard to do?                                           | Ð |
|                        | O Install the software automatically (Recommended)                           |   |
|                        | Install from a list or specific location (Advanced)                          |   |
|                        | Click Next to continue.                                                      |   |
|                        | < <u>B</u> ack. <u>N</u> ext > Cancel                                        |   |
|                        | Fin 22                                                                       | 1 |

Fig.33

Selezioniamo (vedi Figura 34) "Install from a list or specific location (Advanced) e clicchiamo su Next

| H   | lardware Update Wizard                                                                                                    |
|-----|----------------------------------------------------------------------------------------------------|
|     | Please choose your search and installation options.                                                                                                    |
| 11. | <ul> <li>Search for the best driver in these locations.</li> <li>Use the check boxes below to limit or expand the default search, which includes local paths and removable media. The best driver found will be installed.</li> <li>Search removable media (floppy, CD-ROM)</li> <li>Include this location in the search:         <ul> <li>D:\</li> <li>Don't search. I will choose the driver to install.</li> </ul>         Choose this option to select the device driver from a list. Windows does not guarantee that the driver you choose will be the best match for your hardware.</li> </ul> |
|     | < <u>Back</u> Next > Cancel                                                                                                    |

Adesso in questa schermata (vedi Figura 35) spuntiamo "**Include this location in the search:**" e all'interno del campo bianco inseriamo il percorso dove sono collocati i file per aggiornare il driver, aiutandoci con il tasto "**Browse**". Una volta selezionato il percorso cliccare su **Next** attendere qualche secondo e poi per completare cliccare su Finish. Eseguire la stessa procedura per tutti i device da installare successivamente.

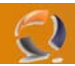

Una volta aggiornati tutti i driver conviene fare un bel riavvio della macchina cancellando tutti i file di LOG e poi controllare che sia tutto apposto.

Per cancellare i file di LOG aprire la cartella sul desktop Administrative Tools e successivamente Event Viewer. (Figura 36)

| 🖁 Event Viewer               |                      |      |                           |         |  |  |
|------------------------------|----------------------|------|---------------------------|---------|--|--|
| <u>File Action View Help</u> |                      |      |                           |         |  |  |
| ← → 🖪 🗟 😫                    |                      |      |                           |         |  |  |
| 🔟 Event Viewer (Local)       | Event Viewer (Local) |      |                           |         |  |  |
| Application                  | Name                 | Туре | Description               | Size    |  |  |
| Security                     | Application          | Log  | Application Error Records | 64,0 KB |  |  |
| and a system                 | Security             | Log  | Security Audit Records    | 64,0 KB |  |  |
|                              | 题 System             | Log  | System Error Records      | 64,0 KB |  |  |
|                              |                      |      |                           |         |  |  |
|                              |                      |      |                           |         |  |  |
|                              |                      |      |                           |         |  |  |
|                              |                      |      |                           |         |  |  |
|                              |                      |      |                           |         |  |  |
|                              |                      |      |                           |         |  |  |
|                              |                      |      |                           |         |  |  |
|                              |                      |      |                           |         |  |  |
|                              |                      |      |                           |         |  |  |
|                              |                      |      |                           |         |  |  |
|                              |                      |      |                           |         |  |  |
|                              | J                    |      |                           |         |  |  |
|                              | Fig.35               |      |                           |         |  |  |

Quindi cliccare di destro su Application e selezionare Clear All Events, poi cliccare su NO. Fare la stessa cosa per Security e System. Adesso chiudiamo tutte le finestre aperte e riavviamo la macchina.

Riavviata la macchina dopo essersi loggati procediamo con la configurazione delle schede di rete.

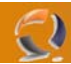

Clicchiamo su **Start Control Panel** poi sull'icona **Network Connections** clicchiamo di destro e selezioniamo **Open**. A questo punto vedremo tante Local Area Connection quante sono le schede di rete presenti all'interno del server. (Figura 36)

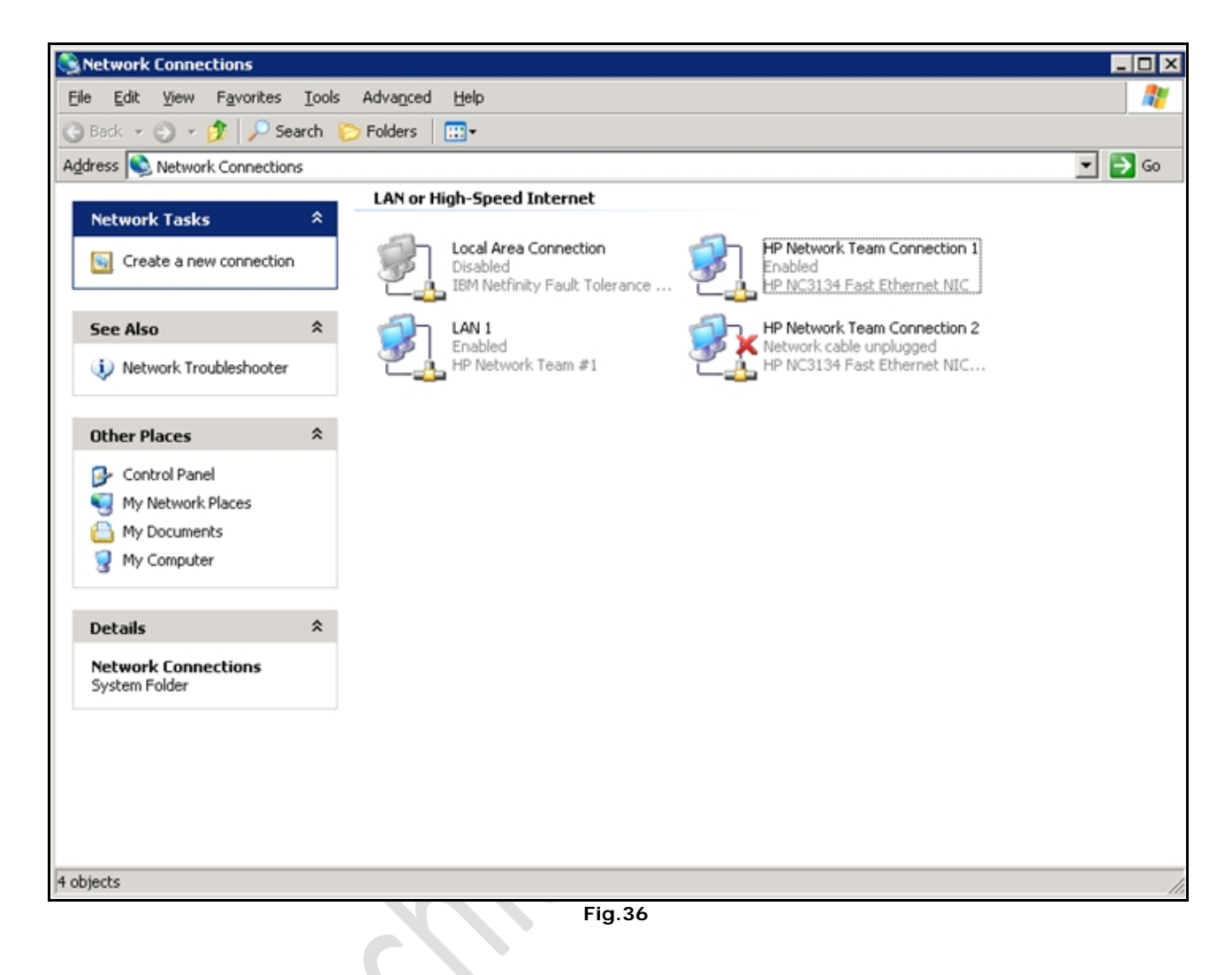

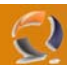

Per assegnare un indirizzo IP, una subnet, un DNS e così via bisogna cliccare di destro sulla connessione da modificare e selezionare Properties, ci apparirà la schermata come in Figura 37.

| Local Area Connection Prope                                              | erties                |                                      | ? × |   |
|--------------------------------------------------------------------------|-----------------------|--------------------------------------|-----|---|
| General Authentication Advance                                           | ed                    |                                      |     |   |
| Connect using:                                                           |                       |                                      |     |   |
| 👜 AMD PCNET Family PCI E                                                 | thernet Adapte        | er                                   |     |   |
|                                                                          |                       | <u>C</u> onfigure                    |     |   |
| This connection uses the folk                                            | for Microsoft N<br>P) | etworks                              |     | X |
| Install Uni<br>Description<br>Allows your computer to access<br>network. | nstall                | P <u>r</u> operties<br>n a Microsoft |     |   |
| Show icon in notification area                                           | when connec           | ted<br>Can                           |     |   |
| 👅 Fic                                                                    | .37                   |                                      |     |   |
|                                                                          |                       |                                      |     |   |

All'interno di **General** spuntiamo la casellina in basso **Show icon in notification area when connected**, poi selezioniamo Internet Protocol (TCP/IP) e clicchiamo su **Properties**.

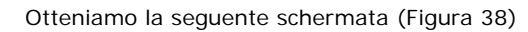

2

| Internet Protocol (TCP/IP) Prope                                                                               | rties                                          | _                                   | ? × |
|----------------------------------------------------------------------------------------------------|------------------------------------------------|-------------------------------------|-----|
| General                                                                                                    |                                                |                                     |     |
| You can get IP settings assigned au<br>this capability. Otherwise, you nee<br>for the appropriate IP settings. | utomatically if your n<br>d to ask your netwoi | etwork supports<br>rk administrator |     |
| C Obtain an IP address automai                                                                                 | tically                                        |                                     |     |
| Use the following IP address:                                                                                  |                                                |                                     |     |
| IP address:                                                                                                    |                                                |                                     |     |
| S <u>u</u> bnet mask:                                                                                          |                                                |                                     |     |
| Default gateway:                                                                                               |                                                |                                     |     |
| C Obtain DNS server address at                                                                                 | utomatically                                   |                                     |     |
| □<br>□ □ □ □ □ □ □ □ □ □ □ □ □ □ □ □ □ □ □                                                                     | addresses:                                     |                                     |     |
| Preferred DNS server:                                                                                          |                                                |                                     |     |
| Alternate DNS server:                                                                                          |                                                |                                     |     |
|                                                                                                    |                                                |                                     |     |
|                                                                                                    |                                                | Ad <u>v</u> anced                   |     |
|                                                                                                    | ОК                                             | Cance                               | 4   |
| Fi                                                                                                    | ig.38                                          |                                     |     |

Di default la scheda di rete abilita il DHCP quindi prende in automatico IP Address, Subnet Mask, Default Gateway, Preferedd DNS e Alternate DNS. Clicchiamo su Use the following IP address e vediamo che sia i campi IP che i campi DNS si sbloccano.

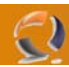

Adesso inseriamo tutti i dati occorrenti fino ad ottenere il risultato come la Figura 39.

| Internet Protocol (TCP/IP) Prope                                                                                                    | rties                                                                                                    | <u>? ×</u> |
|----------------------------------------------------------------------------------------------------|----------------------------------------------------------------------------------------------------|------------|
| General                                                                                                    |                                                                                                    |            |
| You can get IP settings assigned au<br>this capability. Otherwise, you need<br>for the appropriate IP settings.<br>© Obtain an IP address automate<br>© Use the following IP address:<br>IP address:<br>Subnet mask:<br>Default gateway: | utomatically if your network support<br>d to ask your network administrator<br>tically<br>10 . 37 . 0 . 25<br>255 . 255 . 255 . 0<br>10 . 37 . 0 . 1 |            |
| Derault gateway:                                                                                                    | 10 . 37 . 0 . 1                                                                                                    |            |
| C Obtain DNS server address at                                                                                                    | utomatically                                                                                                    |            |
| Use the following DNS server                                                                                                    | addresses:                                                                                                    |            |
| Preferred DNS server:                                                                                                    | 10 , 36 , 133 , 20                                                                                                    |            |
| <u>A</u> lternate DNS server:                                                                                                    | 10 . 36 . 133 . 20                                                                                                    |            |
|                                                                                                    | Ad <u>v</u> anced.                                                                                                    |            |
|                                                                                                    | OK Can                                                                                                    | cel        |
| F                                                                                                    | ig.39                                                                                                    |            |

~

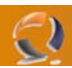

Ora clicchiamo su **Advanced** e nella sezione DNS deselezioniamo **Register this connection's addresses in DNS** come da figura sottostante (se il server non fa parte dell'Active Directory)

| Advanced TCP/IP 9                       | ettings                                  |                                 |            |          | ? × |
|-----------------------------------------|------------------------------------------|---------------------------------|------------|----------|-----|
| IP Settings DNS                         | WINS Option                              | ns                              |            |          |     |
| D <u>N</u> S server addre               | sses, in order of (                      | use:                            |            |          |     |
| 10.36.133.20<br>10.36.133.21            |                                          |                                 |            | t        |     |
|                                         |                                          |                                 |            |          |     |
|                                         | <u>A</u> dd                              | <u>E</u> dit                    | Remo       | ve       |     |
| The following thre<br>enabled. For reso | e settings are ap<br>lution of unqualifi | plied to all conne<br>ed names: | ctions wit | h TCP/IP |     |
| Append primar                           | ry and connection                        | n specific DNS su               | ffixes     |          |     |
| Append pa                               | arent suffi <u>x</u> es of t             | the primary DNS                 | suffix     |          |     |
| Append these                            | DNS suffixes (in )                       | order):                         |            |          |     |
|                                         |                                          |                                 |            | <u> </u> |     |
|                                         |                                          |                                 |            | Ţ        |     |
|                                         | A <u>d</u> d                             | Edi <u>t</u>                    | Remo       | ve       |     |
|                                         |                                          |                                 |            | _        |     |
| DNS suffix for this                     |                                          |                                 |            |          |     |
| Use this conne                          | ection's DNS sufficients                 | x in DNS registra               | tion       |          |     |
|                                         |                                          |                                 |            |          |     |
|                                         |                                          |                                 | ОК         | Cancel   | I.  |
| 2                                       |                                          | ig.40                           |            |          |     |
|                                         |                                          |                                 |            |          |     |
| $\wedge$                                |                                          |                                 |            |          |     |
|                                         |                                          |                                 |            |          |     |
|                                         |                                          |                                 |            |          |     |
|                                         |                                          |                                 |            |          |     |

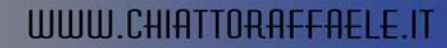

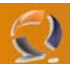

Adesso andiamo nella sezione WINS e deselezioniamo Enable LMHOSTS lookup e spuntiamo Disable NetBIOS over TCP/IP come in Figura 41.

| Advanced TCP/IP Settings                                                                                                    | <u>? ×</u>                                               |          |
|----------------------------------------------------------------------------------------------------|----------------------------------------------------------|----------|
| IP Settings DNS WINS Options                                                                                                    |                                                          |          |
| <u>W</u> INS addresses, in order of use:                                                                                               |                                                          |          |
|                                                                                                    | t<br>t                                                   | . ~      |
| <u>A</u> dd                                                                                                    | Remove                                                   |          |
| If LMHOSTS lookup is enabled, it applies to a TCP/IP is enabled.                                                                       | all connections for which                                | $\sum e$ |
| Enable LMHOSTS lookup                                                                                                    | Import LMHOSTS                                           |          |
| NetBIOS setting<br>Default:<br>Use NetBIOS setting from the DHCP<br>is used or the DHCP server does not<br>enable NetBIOS over TCP/IP. | server. If static IP address<br>provide NetBIOS setting, |          |
| C Enable NetBIOS over TCP/IP                                                                                                    |                                                          |          |
| Disable NetBIOS over TCP/IP                                                                                                    |                                                          |          |
|                                                                                                    | OK Cancel                                                |          |
|                                                                                                    |                                                          |          |

Clicchiamo su OK, ancora OK e poi Close.

Cosi per tutte le schede di rete che vogliamo configurare.

Adesso cambiamo il nome del computer. Clicchiamo su **Start**, **Control Panel** e poi **System**. Andiamo nella sezione **Computer Name** come in Figura 42.

2

|                      | System Properties            |                                                        |                     | ? ×  |
|----------------------|------------------------------|--------------------------------------------------------|---------------------|------|
|                      | Advanced                     | Automatic Updates                                      | Bemote              | 1    |
|                      | General                      | Computer Name                                          | Hardware            |      |
|                      | aron ar                      |                                                        | Haianaio            | 1    |
|                      | Windows use<br>on the networ | s the following information to ide<br>k.               | ntify your computer |      |
|                      | Computer description:        |                                                        |                     |      |
|                      |                              | For example: "IIS Production !<br>"Accounting Server". | Server'' or         | -X - |
|                      | Full computer name:          | TOCLNT138.                                             |                     |      |
|                      | Workgroup:                   | WORKGROUP                                              |                     |      |
|                      |                              |                                                        |                     |      |
|                      | To rename this compute       | r or join a domain, click Change.                      | <u>C</u> hange      |      |
|                      |                              | OK Ca                                                  | ncel App            | ly V |
|                      |                              | 119.42                                                 |                     |      |
| Clicchiamo su Change |                              |                                                        |                     |      |
|                      | Computer Name                | Chapters                                               | 2 1                 |      |
|                      | Computer Name                | changes                                                |                     |      |
|                      | You can change               | the name and the membership                            | of this             |      |
|                      | computer. Chang              | jes may affect access to networ                        | k resources.        |      |
|                      |                              |                                                        |                     |      |
|                      | Computer name:               |                                                        |                     |      |
|                      | TOCLNT138                    |                                                        |                     |      |
|                      |                              |                                                        |                     |      |
|                      | TOCINT138                    | ne:                                                    |                     | •    |
|                      | 1002111100.                  |                                                        |                     |      |
|                      |                              |                                                        | More                |      |
|                      |                              | 1                                                      |                     |      |
|                      | Member of                    |                                                        |                     |      |
|                      | U <u>D</u> omain:            |                                                        |                     |      |
|                      |                              |                                                        |                     |      |
|                      | Workgrou                     | p:                                                     |                     |      |
|                      | WORKGE                       | ROUP                                                   |                     |      |
|                      |                              |                                                        |                     |      |
|                      |                              |                                                        |                     |      |
|                      |                              | UK.                                                    | Lancel              |      |

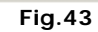

Come da Figura 44 nella sezione **Computer Name** inseriamo il nome della macchina ES. To1cltn138 poi clicchiamo su **More** e inseriamo il DNS Suffix

| NS Suffix and NetBIOS Computer           | Name                         | <u>? ×</u> |
|------------------------------------------|------------------------------|------------|
| Primary DNS suffix of this computer:     |                              |            |
| augustanet.prv                           |                              |            |
| Change primary DNS suffix when c         | lomain membership changes    |            |
| NetBIOS computer name:<br>TOCLNT138      | _                            |            |
| This name is used for interoperability w | ith older computers and serv | ices.      |
|                                          | ОК                           | Cancel     |
| Fig                                      | .44                          |            |

Cliccare su OK.

2

Adesso come ultima operazione rimuoviamo tutti i componenti di Windows. Cliccare su Start, Control Panel e selezionare Add or Remove Programs ci comparirà la seguente schermata

| 🐞 Add or Ren                                | nove Programs                                                                |                | . 🗆 🗡       |
|---------------------------------------------|------------------------------------------------------------------------------|----------------|-------------|
| 5                                           | Currently installed programs:                                                | Sort by: Name  | •           |
| C <u>h</u> ange or<br>Remove<br>Programs    | 骨 JetForm Web Output Pak Run-time Components NT 2.0                          | Size <u>1.</u> | <u>04MB</u> |
| Solution Add <u>N</u> ew                    | To change this program or remove it from your computer, click Change/Remove. | Change/Rem     | iove        |
| Programs                                    |                                                                              |                |             |
| Add/Remove<br><u>W</u> indows<br>Components |                                                                              |                |             |
|                                             |                                                                              |                |             |
|                                             |                                                                              |                |             |
|                                             |                                                                              |                |             |
|                                             |                                                                              |                |             |
|                                             |                                                                              |                |             |
|                                             |                                                                              |                |             |

Fig.45

Adesso clicchiamo sull'icona Add/Remove Windows Components come indicato dalla freccia in Figura 45.

| Windows Components Wizard                                                                                                    | ×                            |   |
|----------------------------------------------------------------------------------------------------|------------------------------|---|
| Windows Components<br>You can add or remove components of Windows.                                                                                           |                              |   |
| To add or remove a component, click the checkbox. A shaded box mear<br>part of the component will be installed. To see what's included in a comp<br>Details. | ns that only<br>onent, click |   |
| Lomponents:                                                                                                    |                              |   |
|                                                                                                    | 4.5 MB                       |   |
| Certificate Services                                                                                                    | 14.0 MB                      |   |
|                                                                                                    | 1.1 MB                       |   |
|                                                                                                    | 22.0 MB                      |   |
| Description: Includes Windows Accessories and Utilities for your compute                                                                                     | er.                          | • |
| Total disk space required: 2.9 MB                                                                                                    | Datalla                      |   |
| Space available on disk: 2228.2 MB —                                                                                                    |                              |   |
|                                                                                                    |                              |   |
| < <u>B</u> ack <u>N</u> ext > Cancel                                                                                                    | Help                         |   |
| Fig.46                                                                                                    |                              |   |
| Adassa dasalazianiama tutti i componenti o nai clicchiama su Next                                                                                            |                              |   |
| Dopo circa un minuto ci apparirà la seguente schermata                                                                                                    |                              |   |
|                                                                                                    |                              |   |

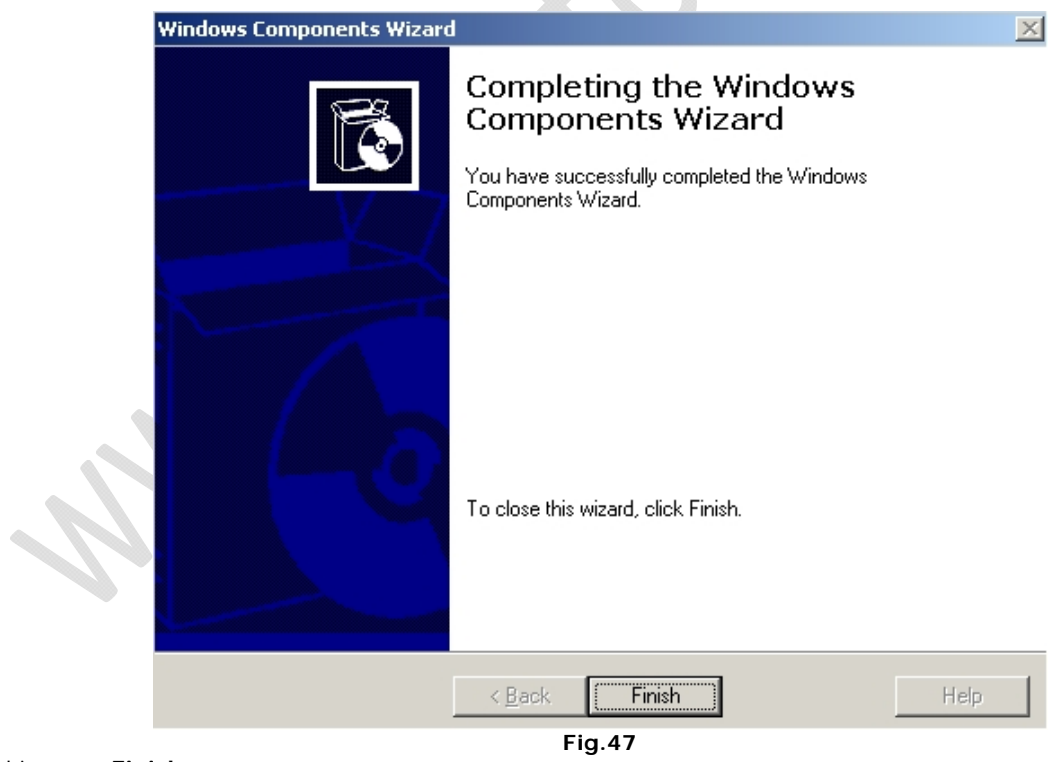

Clicchiamo su Finish

()